## Online Bill Pay Registration Instructions

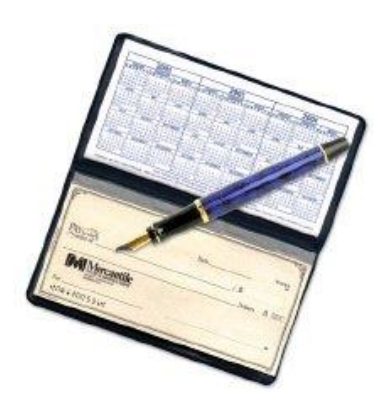

Please have your HMU Utility Bill available - you will need the account number listed on your bill

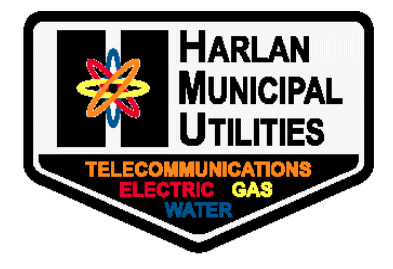

## Go to www.harlannet.com

Under Online Payment Options click on the following:

Electric, Gas, and Water Online Bill Pay

- You will be redirected to the Payment Service Network (PSN) website.
- You will now be able to register your account or log-in to view or pay your current Utility Bill from Harlan Municipal Utilities.
- You may also call **1-877-885-7968** to speak to a PSN representative in regards to navigating the site. You will need to have your HMU Account number available.
- PSN representatives cannot answer questions regarding the charges or usages on your HMU Utility bill. For those questions, please call during regular business hours.
   712-755-5182 / M-F 7:30am-4:00pm

Payment Service Network is a free service, offering a variety of payment options to meet your needs.

- Choose the date(s) you would like a payment to be made and never worry about missing a due date again. Auto-Pay allows you to pay the amount of your bill or a fixed amount on the day that you want.
- Make an immediate payment, or schedule a payment on your account.
- You do not have to pay online to view your bills online.
- Go **GREEN** by opting out of Paper bills. You will receive an e-mail each month letting you know that your Utility charges are available to view online.
- PSN charges a \$35.00 fee for any eCheck payment that is returned as non-sufficient funds.

## How to Register to Pay Online or View Your Bill Online

| 1 | Don't have an account?<br>Create an account<br>REGISTER NOW                                                                               | QUICK PAY                                                                                                    | 1<br>Click Register Now (the first time you go online)<br>Future Payments Simply Log in with your ID                                                        |                                                                                                    |
|---|----------------------------------------------------------------------------------------------------|----------------------------------------------------------------------------------------------------|----------------------------------------------------------------------------------------------------|----------------------------------------------------------------------------------------------------|
| 2 | Please locate your account Required response* Utility Account Number:* First Name:                                                        |                                                                                                    | 2<br>Sign in by entering your account number<br>First Name (optional)<br>Last Name<br>Then click " Search"<br>Once you hit "Search" your name should appear |                                                                                                    |
|   | Last Name:*<br>OR<br>Utility Account Number:*<br><br>Business Name:*                                                                      |                                                                                                    | below the seach button<br>Customer Name StateZip<br>D A 5637 Register and make a Make a one-time<br>payment<br>Then click on Register and make a payment    |                                                                                                    |
| 3 | Email Address Password Password Note: Your password must be between 7 and 20 characters Secret Question By selecting Save, you agr CANCEL | Confirm Email Address Confirm Password Your Answer SAVE                                                                                      | <i>3</i><br>Fill out the reques                                                                                                    | sted information and click "Save                                                                            |
| 4 | Here's what you can do<br>Add Harlan Municipal Utilities to my<br>Create a new account to pay Harlan<br>Need Assistance? Call PSN Custon  | existing account(s). You can then p<br>Municipal Utilities. You will have t<br>CONTINU<br>Mer Support at 866-917-7368 (wee<br>Central Time). | pay on all accounts in one visit.<br>To register with a different email address.<br>UE<br>kdays 7am-7pm; weekends 8am-5pm                                   | <i>4</i><br>SInce this is the first account<br>you have you will choose<br>"Create a new account to<br>pay" |

## If you have any issues with the above steps please call PSN at 866.917.7368